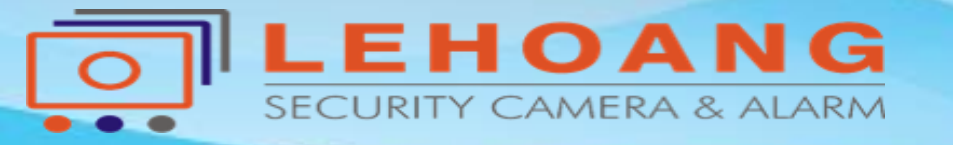

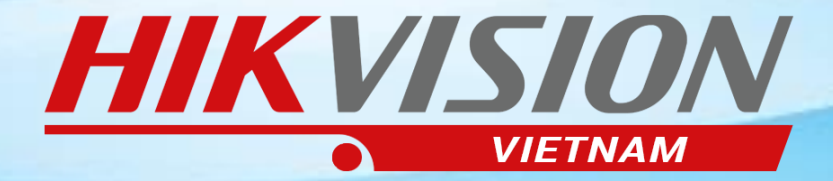

## HƯỚNG DÃN CÀI ĐẶT GỞI CẢNH BÁO QUA GMAIL

Dia chi : 872-872A Tạ Quang Bửu, Phường 5, Quận 8, TP.Hồ Chí Minh – Điện thoại: (0283) 9815678 – Email:kythuat@lehoangcctv.com

#### I.Cấu hình thông số Gmail

Đăng nhập vào thiết bị Configuration --- > Network --- > Advanced settings --- > Email Ð

-----

 $\mathbf{\Theta}$ 

<u>Q.</u>

1

圁

B

FQ

6

Đặt tên kiểu cảnh báo
 Tài khoản Gmail gởi
 server SMTP " smtp.gmail.com"

4.Port SMTP " 587 "
5.User tài khoản gmail gởi
6.Mật khẩu tài khoản gmail gởi
7.Nhập lại mật khẩu tài khoản gởi
8.Địa chỉ Gmail nhận
Save lại

|                  | Live View Pl       | ayback Picture       | Configuration |                           |      |  |  |  |
|------------------|--------------------|----------------------|---------------|---------------------------|------|--|--|--|
| ocal             | Email Platform Acc | cess HTTPS Other     |               |                           |      |  |  |  |
| lystem           | Sender             | báo động             | 1             |                           |      |  |  |  |
| letwork          | Sender's Address   | sontunghik@gmail.com | 2             |                           |      |  |  |  |
| asic Settings    | SMTP Server        | smtp.gmail.com       | 3             |                           |      |  |  |  |
| dvanced Settings | SMTP Port          | 587                  | 4             |                           |      |  |  |  |
| 'ideo/Audio      | Enable SSL         |                      |               |                           |      |  |  |  |
| nage             | Attached Image     |                      |               |                           |      |  |  |  |
| vent             | Interval           | 2                    | Ƴ s           |                           |      |  |  |  |
| torage           | ✓ Authentication   |                      |               |                           |      |  |  |  |
| abicle Detection | User Name          | sontunghik@gmail.com | 5             |                           |      |  |  |  |
|                  | Password           | •••••                | 6             |                           |      |  |  |  |
| CA               | Confirm            | •••••                | 7             |                           |      |  |  |  |
| Receiver         |                    |                      |               |                           |      |  |  |  |
|                  | No.                | Receiver             |               | Receiver's Address        | Test |  |  |  |
|                  | 1                  | camera               |               | kythuat@lehoangcctv.com 8 | Test |  |  |  |
|                  | 2                  |                      |               |                           | Test |  |  |  |
|                  | 3                  |                      |               |                           | Test |  |  |  |
|                  |                    |                      |               |                           |      |  |  |  |

🖹 Save

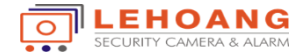

# II.Cài đặt Báo Động

#### Configuration --- > Event --- > Basic Event --- >Motion

- 1. Bật "Enable Motion Detection"
- 2. Chọn "Draw Area" sử dụng
- chuột quét vùng.

Save lại

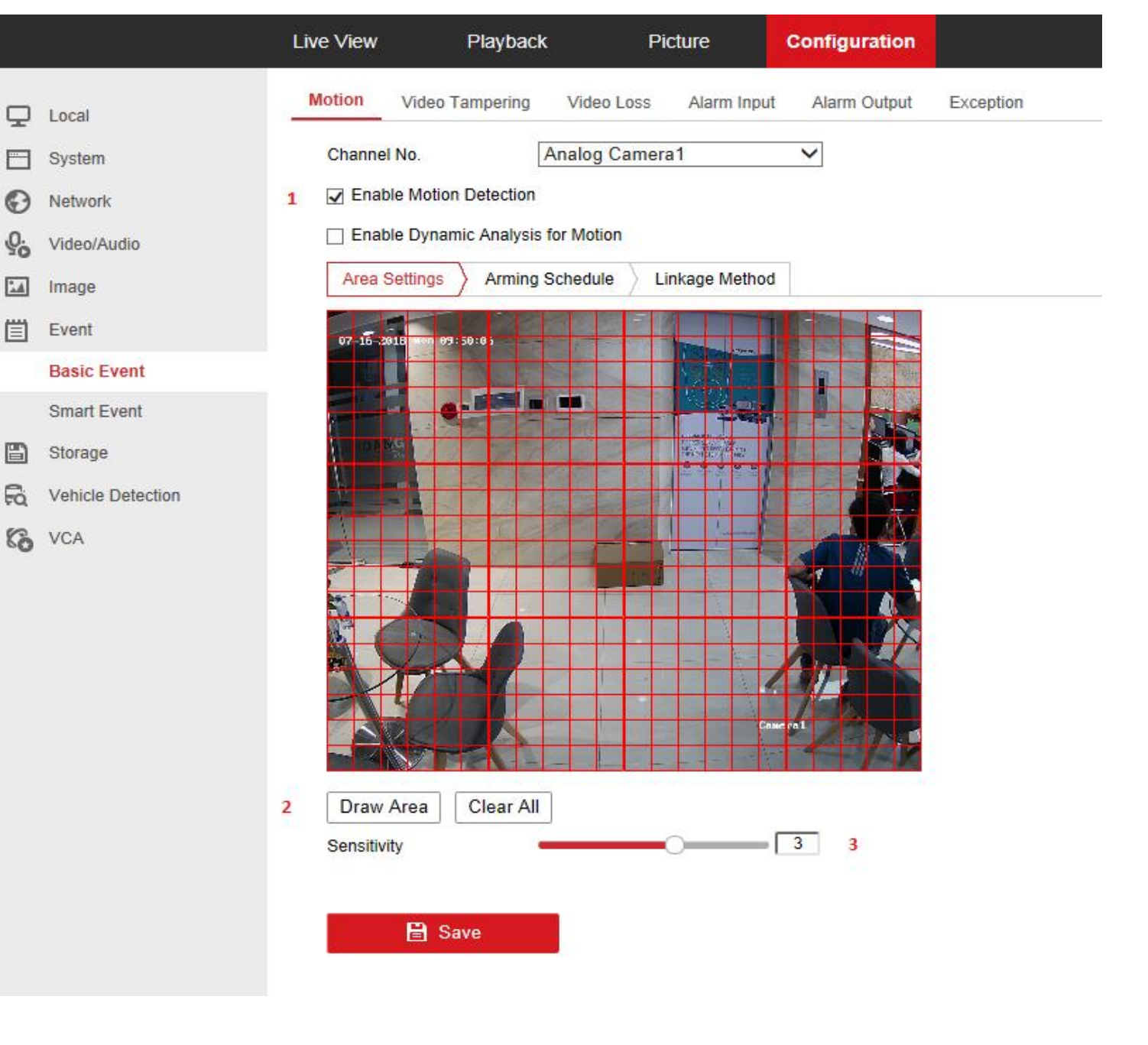

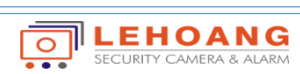

### III. Cài đặt Thời gian Báo động.

Tùy chọn đặt thời gian cảnh báo

Save lai

|            |                   | Live View |           | Playba   | ick       |          | Picture | ;         | Config | guration |      |        |     |     |    |
|------------|-------------------|-----------|-----------|----------|-----------|----------|---------|-----------|--------|----------|------|--------|-----|-----|----|
| ç          | Local             | Motion    | Video Ta  | ampering | g V       | ideo Los | ss Al   | arm Input | Alar   | m Output | Exce | eption |     |     |    |
|            | System            | Channel   | No.       |          | Ana       | log Car  | nera1   |           | ~      |          |      |        |     |     |    |
| Ð          | Network           | 🖌 Enab    | le Motion | Detectio | n         |          |         |           |        |          |      |        |     |     |    |
| <u>0</u> . | Video/Audio       | 🗌 Enab    | le Dynam  | ic Analy | sis for N | lotion   |         |           |        |          |      |        |     |     |    |
| 1          | Image             | Area S    | Settings  | Armir    | ng Sche   | dule     | Linkag  | e Method  |        |          |      |        |     |     |    |
| Ë          | Event             | × (       | Delete    | 前 D      | elete A   | II       |         |           |        |          |      |        |     |     |    |
|            | Basic Event       |           | 0         | 2        | 4         | 6        | 8       | 10        | 12     | 14       | 16   | 18     | 20  | 22  | 24 |
|            | Smart Event       | Mon       |           |          |           |          |         |           | 1 1    |          |      |        | 1 1 | 1 1 |    |
| ۵          | Storage           | Tue       | 0         | 2        | 4         | 6        | 8       | 10        | 12     | 14       | 16   | 18     | 20  | 22  | 24 |
| Fo         | Vehicle Detection |           | 0         | 2        | 4         | 6        | 8       | 10        | 12     | 14       | 16   | 18     | 20  | 22  | 24 |
| 6          | VCA               | Wed       |           | 0        | 4         | e        | 0       | 10        | 10     | 14       | 16   | 10     |     |     |    |
|            |                   | Thu       | U I       | 2        | ્ય        | Б        |         | 10        | 12     | 14       | 16   | 10     | 20  | 1 1 | 24 |
|            |                   | -         | 0         | 2        | 4         | 6        | 8       | 10        | 12     | 14       | 16   | 18     | 20  | 22  | 24 |
|            |                   | Fn        | 0         | 2        | 4         | 6        | 8       | 10        | 12     | 14       | 16   | 18     | 20  | 22  | 24 |
|            |                   | Sat       |           | T I      | Ī         |          | I Ī     | 1 1       | 1 1    |          |      |        | 1 1 | 1 1 |    |
|            |                   | Sun       | 0         | 2        | 4         | 6        | 8       | 10        | 12     | 14       | 16   | 18     | 20  | 22  | 24 |
|            |                   |           |           |          |           |          |         |           |        |          |      |        |     |     |    |

🖹 Save

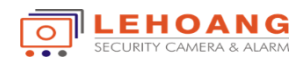

# IV.Kiểu Gởi Cảnh Báo

Chon "Send Email" Gởi cảnh báo qua Email Audible Warning : âm báo tại đâu ghi Notifly Surveillance Center : gởi cảnh báo qua phần mềm điện thoại Full screen monitoring : canh báo trên màn hình tivi Upload Pictures to cloud : goi hình ảnh về server cloud Save lai

Local

System

Network

Video/Audi

Basic Ever

Smart Ever

Storage

Vehicle Det

Image

Event

Co VCA

|        | Live View | Playbac                                      | k          | Picture                      | Configuration | on                 |              |  |  |  |  |
|--------|-----------|----------------------------------------------|------------|------------------------------|---------------|--------------------|--------------|--|--|--|--|
|        | Motion    | Video Tampering                              | Video Los  | s Alarm Input                | Alarm Outp    | out E              | Exception    |  |  |  |  |
|        | Channel   | l No.                                        | Analog Cam | iera1                        | ~             |                    |              |  |  |  |  |
|        | 🖌 Enab    | Enable Motion Detection                      |            |                              |               |                    |              |  |  |  |  |
| )      | 🗌 Enab    | Enable Dynamic Analysis for Motion           |            |                              |               |                    |              |  |  |  |  |
|        | Area S    | Area Settings Arming Schedule Linkage Method |            |                              |               |                    |              |  |  |  |  |
|        | No        | ormal Linkage                                |            | Trigger Alarm C              | )utput        | 🗌 Tri              | gger Channel |  |  |  |  |
| it     | 🗌 Au      | dible Warning                                |            | A->1                         |               | 🖌 A1               |              |  |  |  |  |
| t      | 🖌 Se      | nd Email                                     |            | A->2                         |               | □ A2               |              |  |  |  |  |
|        | 🗌 No      | tify Surveillance Cer                        | nter 🗌     | A->3                         |               | 🗆 A3               |              |  |  |  |  |
| ection | 🗆 Fu      | II Screen Monitoring                         |            | A->4                         |               | 🗆 A4               |              |  |  |  |  |
|        | 🗌 Up      | load Pictures to Clo                         | ud Du      | A->5                         |               | 🗆 A5               |              |  |  |  |  |
|        |           |                                              |            | A->6                         |               | □ <mark>A</mark> 6 |              |  |  |  |  |
|        |           |                                              |            | □ A->7                       |               | □ A7               |              |  |  |  |  |
|        |           |                                              |            | A->8                         |               | □ A8               |              |  |  |  |  |
|        |           |                                              |            | □ A->9<br>□ A->10<br>□ A->11 |               |                    |              |  |  |  |  |
|        |           |                                              |            |                              |               |                    |              |  |  |  |  |
|        |           |                                              |            |                              |               |                    |              |  |  |  |  |
|        |           |                                              |            | □ A->12                      |               |                    |              |  |  |  |  |
|        |           |                                              |            |                              |               |                    |              |  |  |  |  |
|        |           |                                              |            |                              |               |                    |              |  |  |  |  |

🖹 Save

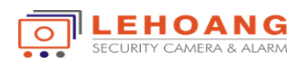

### V.Cài đặt Gmail

Kết nối vào Gmail gởi ,vào liên kết <u>https://myaccount.google.com/lesssecureapps</u> Bật chế độ kém an toàn

← → C 🔒 Secure | https://myaccount.google.com/lesssecureapps

Google

|              | - A     |           |         |         |          |
|--------------|---------|-----------|---------|---------|----------|
| $\leftarrow$ | ruv can | kem an i  | toan ti | rundo   | una      |
| N            | nuj oup | North art | court u | a ang c | i și i g |

Một số ứng dụng và thiết bị sử dụng công nghệ đăng nhập kém an toàn hơn, việc này làm cho tài khoản của bạn dễ bị tấn công hơn. Chúng tôi khuyên bạn nên **tắt** quyền truy cập cho các ứng dụng này hoặc **bật** quyền truy cập nếu bạn muốn sử dụng các ứng dụng này bất chấp rủi ro. Tìm hiểu thêm

Cho phép ứng dụng kém an toàn: BẬT

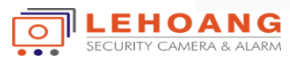